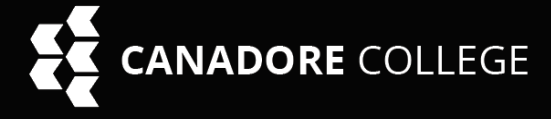

CANA

# How to Whitelist our emails in Gmail

- **1.** While logged into Gmail, click the Gear in the top right of the browser window.
- 2. Select "See all settings" from "Quick Settings" menu.
- **3.** Below the "Settings" title select "**Filters and Blocked Addresses**" should be 5<sup>th</sup> option.

|    | Settings                       |                        |                         |                   |                    | · · ·    |
|----|--------------------------------|------------------------|-------------------------|-------------------|--------------------|----------|
|    | General Labels                 | s Inbox Accounts       | and Import              | Filters and Bloo  | cked Addresses     | 3        |
|    | Forwarding and                 | POP/IMAP Add-ons       | Chat and                | Meet Advance      | d Offline Them     | ies      |
| 4. | Select "Create a New           | v Filter".             |                         |                   |                    |          |
|    | Settings                       |                        |                         |                   |                    |          |
|    | General Labels                 | Inbox Accounts a       | and Import              | Filters and Block | ed Addresses       |          |
|    | Forwarding and                 | POP/IMAP Add-ons       | Chat and N              | leet Advanced     | Offline Themes     |          |
|    | The following fil              | ters are applied to al | l incoming m            | ail:              |                    |          |
|    | Select: All, None Export Dele  | ete 4 Crea             | te a new filter         | - Import filters  |                    |          |
| 5. | In the " <b>From</b> " field e | nter @canadorecolleg   | <b>e.ca</b> , then clic | k "Create Filter" |                    |          |
|    | From                           | @canadorecollege.ca    |                         |                   |                    |          |
|    | То                             |                        |                         |                   |                    |          |
|    | Subject                        |                        |                         |                   |                    |          |
|    | Has the words                  |                        |                         |                   |                    |          |
|    | Doesn't have                   |                        |                         |                   |                    |          |
|    | Size                           | greater than           |                         | •                 | MB                 | •        |
|    | Has attachr                    | ment 🔲 Don't inc       | lude chats              |                   |                    |          |
|    |                                |                        |                         | 5                 | Create filter      | Search   |
| DO | RE COLLEGE                     | Author: E.             | S                       |                   | Modified Date: Aug | 16, 2023 |

6. Checkmark "Never send it to Spam", then click create filter.

| ←    | When a message is an exact match for your search criteria:             |  |  |  |  |
|------|------------------------------------------------------------------------|--|--|--|--|
|      | Skip the Inbox (Archive it)                                            |  |  |  |  |
|      | Mark as read                                                           |  |  |  |  |
|      | Star it                                                                |  |  |  |  |
|      | Apply the label: Choose label 👻                                        |  |  |  |  |
|      | Forward it Add forwarding address                                      |  |  |  |  |
|      | Delete it                                                              |  |  |  |  |
|      | Never send it to Spam                                                  |  |  |  |  |
|      | Always mark it as important                                            |  |  |  |  |
|      | Never mark it as important                                             |  |  |  |  |
|      | Categorize as: Choose category 👻                                       |  |  |  |  |
|      | Also apply filter to 8 matching conversations.                         |  |  |  |  |
| Note | Note: filter will not be applied to old conversations in Spam or Trash |  |  |  |  |
| ?    | Learn more 6 Create filter                                             |  |  |  |  |

You will know the filter was completed successfully if it shows on the list and you received the "Your filter was created." Prompt in the bottom left corner.

# Whitelist Canadore Guide

# How to Whitelist our emails in Outlook.com (includes Live.com, Hotmail.com)

- **1.** While logged into Outlook.com, click the gear icon in the top right of the browser window.
  - a. You may need to also select "View all Outlook Settings".
- 2. Select "Mail", then "Junk Email", under the "Safe senders and domains" select "+ Add".

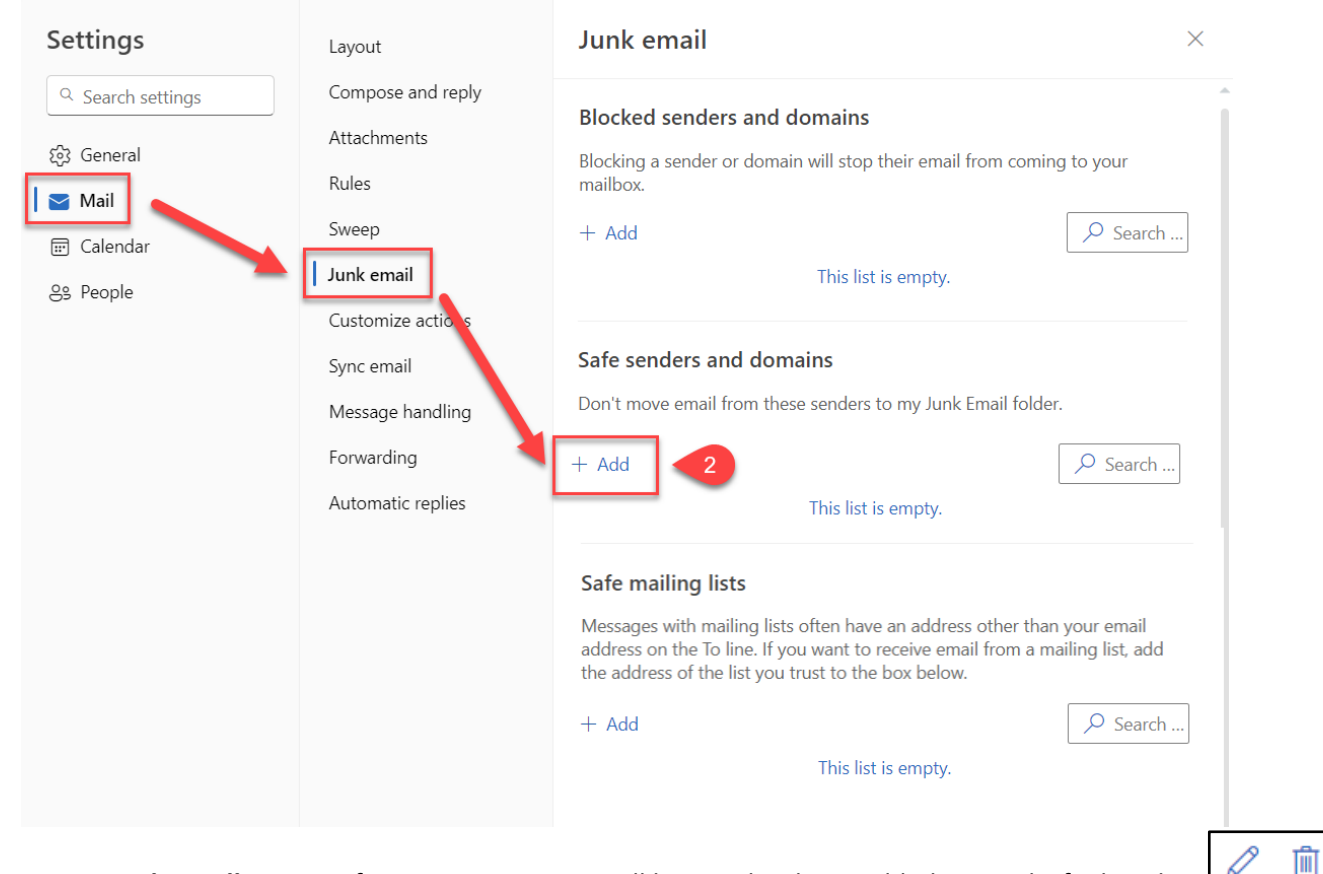

3. Type canadorecollege.ca , after press Enter. You will know it has been added correctly if it has this:

#### Safe senders and domains

CANADORE COLLEGE

Don't move email from these senders to my Junk Email folder.

| + Add              | ✓ Search |
|--------------------|----------|
| canadorecollege.ca | ^        |
|                    |          |

## Safe mailing lists

Messages with mailing lists often have an address other than your email address on the To line. If you want to receive email from a mailing list, add the address of the list you trust to the box below.

+ Add

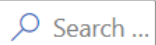

### This list is empty.

**CANADORE** COLLEGE

Author: E.S

Modified Date: Aug 16, 2023